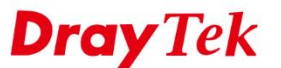

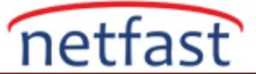

## DNS Güvenliği

DNS Security, Domain Name System 'e (DNS) güvenlik eklemek için verilen bir özellik olan Domain Name System Security Extensions (DNSSEC)'a dayanmaktadır. Dijital imzaları kullanarak, DNS sunucusu, DNS istemcilerine DNS veri bütünlüğü ve kaynak kimlik doğrulaması sağlayabilir. Vigor Router'da DNSSEC'i etkinleştirirseniz, bir domain name sormadan önce, Router'i DNSKEY ve RRsig için DNS sunucuları tarafından sağlanan bilgileri doğrulamak ve böylece sahte DNS yanıtları almamak için yinelemeli sorgular gerçekleştirecektir. WAN arayüzünde DNS Security'i etkinleştirmek için:

1. Application >> DNS Security gidin, DNSSEC'in uygulanmasını istediğiniz WAN interfacesini seçin ve OK'a tıklayın.

| DNS Security | ,         |                |               |                 |
|--------------|-----------|----------------|---------------|-----------------|
| Genera       | al Setup  | Domain Diagnos | se            | <u>Refresh</u>  |
| Enable       | Interface | Primary DNS    | Secondary DNS | Bogus DNS Reply |
|              | WAN1      |                |               | Pass 🔻          |
|              | WAN2      |                |               | Pass 🔻          |
|              | WAN3      |                |               | Pass 🔻          |
|              | WAN4      |                |               | Pass 🔻          |

Note:

The DNS server supports DNSSEC

Application >> DNS Security

The DNS server does not support DNSSEC, function may not work as expected even if it is enabled

2. Router, kullanılan DNS sunucusunun DNSSEC'yi destekleyip desteklemediğini kontrol edecektir. Bu birkaç saniye sürecek. Bundan sonra, DNS sunucusu IP'sinden önce yeşil bir kilit simgesi gösteriyorsa, DNS sunucusunun DNSSEC'yi desteklediği anlamına gelir. Ancak bunun yerine gri bir kilit simgesi gösteriyorsa, bu, DNS sunucusunun DNSSEC'yi desteklemediği anlamına gelir. DNS sunucusunu WAN >> Internet Access >> Details Page. değiştirebilirsiniz.

OK

| DNS Security | /         |               |                |                 |
|--------------|-----------|---------------|----------------|-----------------|
| Gener        | al Setup  | Domain Diagno | se             | <u>Refresh</u>  |
| Enable       | Interface | Primary DNS   | Secondary DNS  | Bogus DNS Reply |
|              | WAN1      | 168.95.1.1    | € 168.95.192.1 | Pass 🔻          |
|              | WAN2      |               |                | Pass 🔻          |
|              | WAN3      |               |                | Pass 🔻          |
|              | WAN4      |               |                | Pass V          |

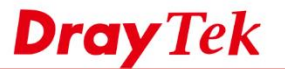

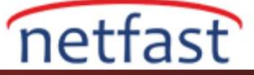

3. Sahte bir DNS yanıtı için Policy'i "Drop" olarak ayarlayın, böylece router imzasını doğrulayamazsa DNS yanıtını bırakacaktır.

| oplication >> | DNS Security |               |               | •               |
|---------------|--------------|---------------|---------------|-----------------|
| NS Security   | /            |               |               |                 |
| Gener         | al Setup     | Domain Diagno | se            | Refresh         |
| Enable        | Interface    | Primary DNS   | Secondary DNS | Bogus DNS Reply |
|               | WAN1         | 168.95.1.1    | 168.95.192.1  | Drop 🔻          |
|               | WAN2         |               |               | Pass 🔻          |
|               | WAN3         |               |               | Pass 🔻          |
|               | WAN4         |               |               | Pass 🔻          |

4. Domain Name DNSSEC ile uyumlu değilse, routerin DNS sorgusunu doğrulayamayacağını unutmayın. Domain Name'in DNSSEC'yi destekleyip desteklemediğini Domain Diagnose sekmesi üzerinden kontrol edebilirsiniz.

| General Setup                                                                 | Domain Diagnose                  |                                                  |                           | DNS        |
|-------------------------------------------------------------------------------|----------------------------------|--------------------------------------------------|---------------------------|------------|
| Domain:                                                                       | www.nctu.edu.tw                  | . IPv4 ○IPv6                                     |                           |            |
| Interface:                                                                    | WAN1 🔻                           |                                                  |                           |            |
| DNS Server:                                                                   | 168.95.1.1                       |                                                  |                           |            |
|                                                                               |                                  |                                                  |                           |            |
| Diagnose<br>Note: If the domain h                                             | nave not been queried before, i  | t will takes few seconds to                      | process.                  |            |
| Diagnose<br>Note: If the domain h<br>Result<br>Domain Name                    | nave not been queried before, in | t will takes few seconds to<br>Interface         | process.<br>Verify Result | Cle        |
| Diagnose<br>Note: If the domain H<br>Result<br>Domain Name<br>www.nctu.edu.tw | IP Address<br>140.114.60.160     | t will takes few seconds to<br>Interface<br>WAN1 | Verify Result             | <u>Cle</u> |